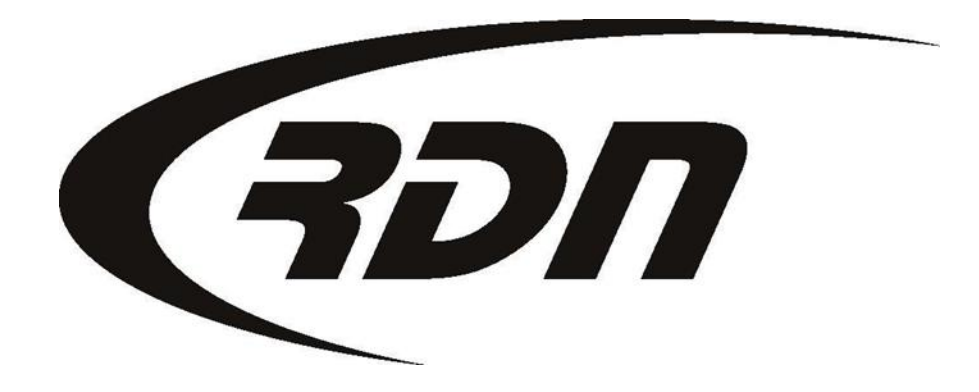

#### **RDN Training: Creating a Condition Report**

CONFIDENTIAL

| Order Date: 2012-07-17      |                                                   | Case #: 2025207908             |                        | Ref. Number: 10769                          |                                     | ■File Folder Labels           |
|-----------------------------|---------------------------------------------------|--------------------------------|------------------------|---------------------------------------------|-------------------------------------|-------------------------------|
| Client: CAGS Bank and Trust |                                                   | Collector: Lien He             |                        | older: CAGS Bank and Trust                  |                                     | Client Acct No:               |
| MY SUMMARY                  | CLIENT                                            | ADD ADJUSTER                   | Adjusters (5)          | UPDATES (2)                                 | <u>Recovery</u>                     | Forms                         |
| PRINT ORDER                 |                                                   | Dracer                         |                        | 2012 STORED 5                               |                                     | _                             |
| Рнотоs / Docs               | CR NOT COMPLETE,                                  | KEPOSSE<br>CLICK HERE TO COMPI | ESSED ON: US/UZ/       | INVOICE NOT COM                             | OR 4 DAY SJ.<br>PLETE, CLICK HERE T | O COMPLETE.                   |
| RELEASE                     | ORDER T<br>Involuntary                            | o:<br>Repo 💌 Re                | STATUS:<br>possessed 💌 | ADD SUB                                     | -STATUS:                            | Јимр то:<br>Enter Case Number |
| INVOICES (0)                |                                                   |                                | Fast Inv>>             |                                             |                                     |                               |
| PAY ADJUSTER                | CLIENT PHONE:<br>CLIENT FAX:                      | 555-555-5555<br>866-611-9568   | DEBTO                  | DR: JANE F                                  | ck the Recovery                     | Tab.                          |
| Reminders (0)               | COLL PHONE:                                       | :                              |                        |                                             | V.I.N.: <b>12</b>                   | 345678932165498               |
| OPENLANE                    | COLL EXT:                                         | :                              |                        |                                             |                                     |                               |
| OFFICE NOTES (0)            | Recovery Informa                                  | tion                           |                        |                                             |                                     | 🖉 Edit 🔲 Print police label   |
| BIDS / AUCTION              | <b>Recovery details</b>                           |                                |                        |                                             |                                     |                               |
| EMAIL / FAXES               | Recovery <b>05/02/2013 11:45 AM</b><br>date/time: |                                | АМ                     | Disposition of <b>Stored</b><br>collateral: |                                     |                               |
| HISTORY                     | Miles on vehicle:                                 | Digital                        |                        |                                             |                                     |                               |
| DUPLICATE CASE              | Recovered by:                                     |                                |                        | Recovered a                                 | t: 13607 White Tail                 | Trail                         |
| SKIPTRACING                 | Police agency:                                    | Not Required - Debto           | or Notified            |                                             | Austin, TX 78749                    |                               |
|                             | Domogou                                           | <omptu></omptu>                |                        | Badge#/Nam                                  | e: <empty></empty>                  |                               |

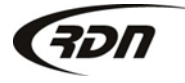

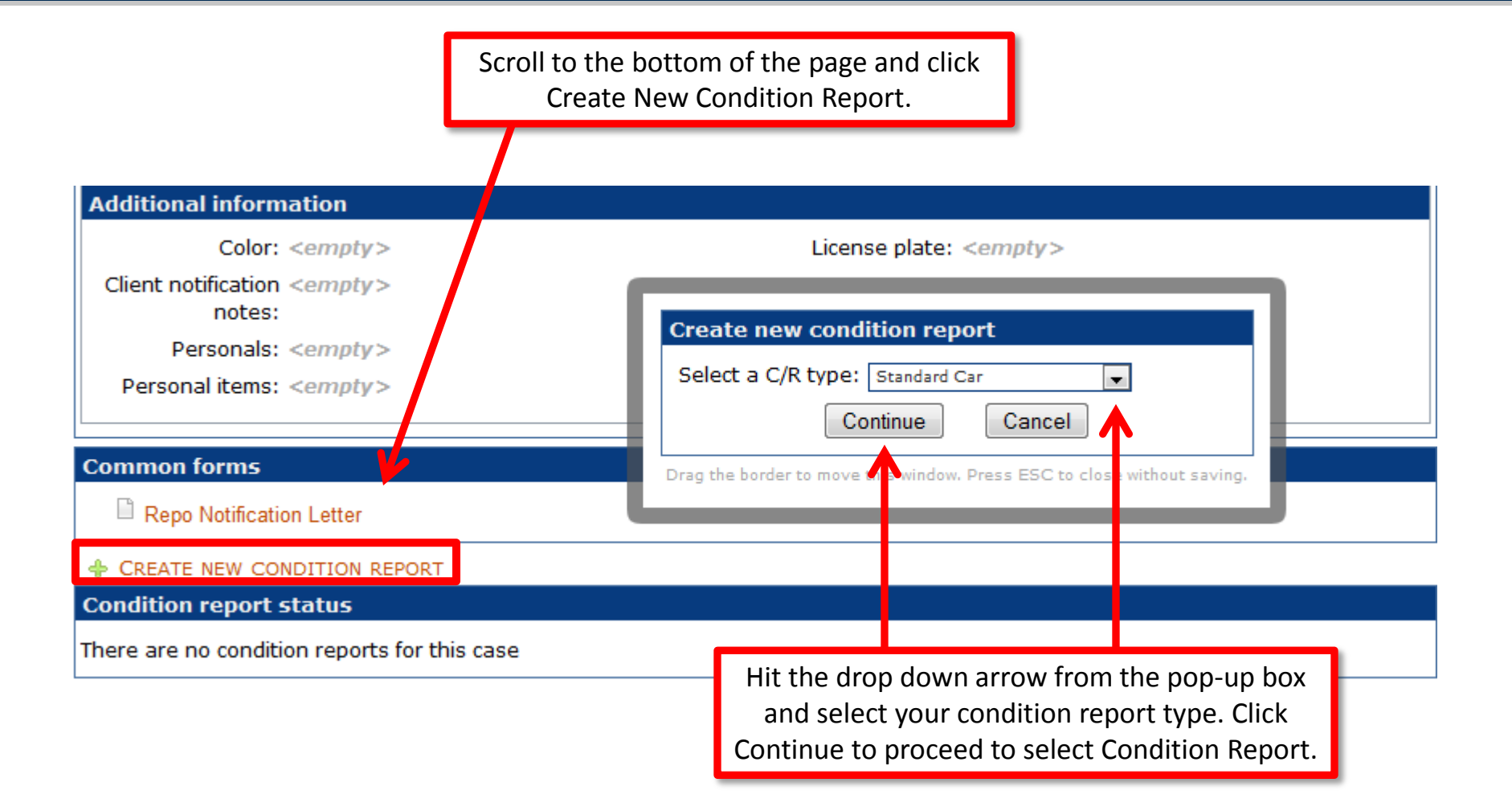

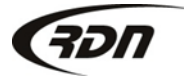

Complete all applicable fields.

#### Creating Vehicle Condition Report

| Ca:<br>Clie<br>Ree<br>Pol<br>Ree<br>Ore | se #: 2025207908<br>ent: CAGS Bank and<br>covery Date: 2013-0<br>lice Agency: Not Re<br>covery Location: 12<br>der Type: Involuntary | d Trust<br>)5-02<br>equired - Debtor Notified<br>234 RDN Place Your Tow<br>V | vn TX 55555                                         | Accoun<br>Borrowe                | t #:<br>er: Jane Roo |
|-----------------------------------------|----------------------------------------------------------------------------------------------------|------------------------------------------------------------------------------|-----------------------------------------------------|----------------------------------|----------------------|
| <u>Co</u><br>Yea<br>VIN                 | <b>llateral</b> (Stored At: T<br>r:<br>#: 12345678932165498                                                                          | est CB Storage 235 RDI<br>Make:<br>Mileage: Digital                          | N Place Austin TX 78<br>Model: (<br>License/St: / F | 3736)<br>Color: s<br>Expiration: | Storage Location #:  |
| <u>Ge</u>                               | neral G                                                                                                    | eneral Condition<br>+                                                        | Mechanical Con                                      | dition<br>▼                      | Interior Condition   |
| Ke                                      | tes:<br>γs Ignition Key                                                                                                    | ·s 🗸                                                                         | Secondary Keys                                      | -41                              | Battery •            |
|                                         | tions<br>Type Of Vehicle<br>▼<br>Power Windows<br>Power Seats<br>Leather Seats                                                       | Roof<br>Power Locks<br>Power Steering<br>Alloy Wheels                        | Transmission<br>▼<br>Tilt Wheel<br>Cruise Control   | A/C<br>Diesel<br>Rear A/C        | Stereo<br>▼          |

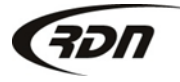

817.204.0298

support@recoverydatabase.net

Complete all applicable fields.

| Passenger's<br>Front Qua<br>Good                        | arter Panel<br>▼      | Front Doo<br>Good              | r R<br>▼ Good                    | ear Door<br>▼                        | Rear Quarter Panel<br>Good -            |
|---------------------------------------------------------|-----------------------|--------------------------------|----------------------------------|--------------------------------------|-----------------------------------------|
| Top<br>Good                                             | Hood                  | Roo<br>Good                    | f<br>▼ Good                      | Trunk<br>+                           | Hatchback<br>Good -                     |
| Bumper                                                  | Front<br>Good         | Rear<br>▼ Good                 | •                                |                                      |                                         |
| <u>Glass</u>                                            | Good                  | ▼                              | otes here                        |                                      | h.                                      |
| Tires<br>Left Front<br>Good ▼<br>Wheel Cover C<br>N/A ▼ | Count                 | Left Rear<br>Good <del>▼</del> | Right Front<br>Good <del>▼</del> | Right Rear<br>Good →                 | <mark>Spare</mark><br>Good <del>▼</del> |
| Completed E<br>Date: 2013-05<br>Post C/R                | By: janedoe<br>5-02 🗙 |                                | Enter the Com<br>Post C/R to     | pleted By, select<br>complete this C | the Date, and Click<br>ondition Report. |

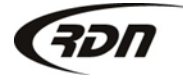

### **Repossessed Status**

|  | Recover | y details |
|--|---------|-----------|
|--|---------|-----------|

Recovery 05/02/2013 11:45 AM Disposition of Stored collateral: date/time: Miles on vehicle: Digital Recovered by: Recovered at: 1234 RDN Place Your Town, TX 55555 Police agency: Not Required - Debtor Notified Badge#/Name: <empty> Damage: <empty> Est. damage: <empty> Drivable: <empty> Keys: <empty> Storage information Storage location: Test CB Storage Lot space number: <empty> Address: 235 RDN Place Austin, TX 78736 Phone <empty> Additional information Color: <empty> License plate: <empty> Client notification <empty> notes: Fee to client: <empty> Personals: <empty> Bids: <empty> Personal items: <en Your Condition Report is now created and placed on the Recovery tab. You may also edit or print the Common forms Condition Report from this section. Repo Notification Le CREATE NEW CONDITION REPORT Condition report status 🖉 Edit 🕱 Delete 🚾 Email 📥 Print / Fax Standard Car

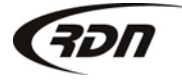

### Questions??

If you have any questions, please contact RDN Support at 817-204-0298, option 1, or via email: support@recoverydatabase.net.

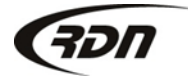